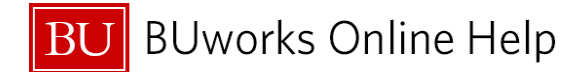

## How to bill a cost object against an ISR Provider Fulfillment is used for GL Posting (billing) on an Internal Service Request Form

### Prepare to Post (bill) against an ISR Form

Business scenario: you need to post charges and/or credits against a requestor **ISR** form.

1. Identify Internal Service Requests to bill against and the posting requirement (single entry or upload method).

Which method of fulfillment will be used to bill the requestor?

A. Individual ISR postings (single entry)

Single entry postings are handled:

- Entering the ISR number into the Request Number field(s); pulling only those you'd be working with.
- Running the Fulfillment process by **Provider**; selecting and charging only those request you'd like to bill against.
- **B.** Multiple **ISR** fulfillment postings (upload file)?

If an upload is required, the **ISR Upload Template** must be downloaded to your desktop, modified with updated data and then uploaded into the system.

- To help identify existing ISR(s) Execute WebGUI transaction, ZFI\_OPEN\_ISR report for a listing of current available forms to bill against.
- Data can be exported into Excel and used as the "upload file" in the fulfillment process. Modify the Excel spreadsheet to achieve a successful upload.

The file can then be saved to your computer, for your records.

The instructions and Internal Service Provider Upload Template are available <u>here</u>: <u>http://www.bu.edu/tech/files/2016/10/ISR-Provider-Upload-File-Template.xlsx</u>.

- 2. Identify credit posting ISR(s):
  - The Credit Processing box must be checked off to post credits against a single ISR or an upload file load.
  - Separate entries and upload files must be used for debit postings (charges) and credit posting.
- 3. Confirm postings to recovery cost object by running report listings.

| Action and Transaction Code | Update & Description                                                                 |
|-----------------------------|--------------------------------------------------------------------------------------|
| ISR Request - Fulfillment - | Fulfill (bill) or/and complete (close) an ISR Request.                               |
| ISR Request - Display       | Display Internal Service Request Form                                                |
| ZFI_OPEN_ISR                | List all ISR Documents                                                               |
| S_P99_41000147              | Earmarked Fund Journal                                                               |
| FMRP_RFFMEP1AX              | Display All Postings Report                                                          |
| FMRP_RFFMEP1OX              | Commitments and Funds Transfers; note t-code is accessible via dept. submitter role. |

#### **Business Warehouse Reports**

- Funds Management (Distributed) Reports
  - Transaction Detail Report

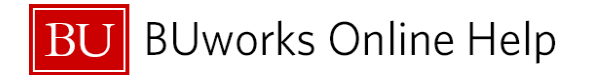

# Accessing ISR Provider Fulfillment sub-tab

| BOSTON<br>UNIVERSITY              |                                                                                                    |
|-----------------------------------|----------------------------------------------------------------------------------------------------|
| Home Employee Self-Service        | Manager Self-Service Organizational Chart Finance ACCT XWalk Reporting Work                                                    |
| Distributed Forms ISR Fulfillment | ISR Provider Master Data                                                                                                    |
| ISR Request - Fullfillment        | Internal Service Request Fullfillment                                                                                          |
| Deleted Links                     | G                                                                                                    |
| Help ISR-Provider-Fulfillment     |                                                                                                    |
|                                   | Request Number:     Provider:     Provider:     File Name     Browse     Credit Processing     Search for Documents     X Exit |
| E                                 |                                                                                                    |

Log into the BUworks Central portal website; <u>https://ppo.buw.bu.edu</u>
 Click on the Finance tab.
 Click on the ISR Fulfillment tab section.
 Click on ISR Request – Fulfillment sub-tab section to start the fulfillment process

| Α. | Note: the radio button above <b>Provider</b> * is selected, this is the default setting; single entry method                                                                                                    |
|----|----------------------------------------------------------------------------------------------------|
| В. | Provider ID number is required (red asterisk - means it's a required field); click on the drop down to search for Provider Name. You can also start typing the name to start the search process then Click Search for Documents button.                                                              |
| C. | <ul> <li>To bill against a particular request, enter the ISR Requester Number.</li> <li>To locate multiple specific requests click the yellow arrow And enter each request number.</li> <li>To search by range value enter a range of request numbers for example: 908000000 – 9090000000</li> </ul> |
| D. | To upload your <b>ISR</b> file you must click on the radio button to the left of <b>File Name</b> .                                                                                                    |
| E. | Credit Processing is available for credit postings; Simple check the box labeled Credit Processing.                                                                                                    |

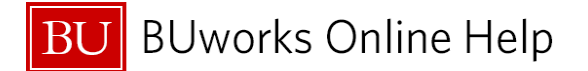

If you do not see the Finance tab or ISR Fulfillment sub-tab selections:

- Contact your Manager/Supervisor and request for permission
- Contact your **DSA** and request for access to the **E.FI.Internal\_Service\_Provider Role**.

Below is a list of transactions code associated with the ISR Provider Fulfillment role:

| TCode          | Transaction Text                   |
|----------------|------------------------------------|
| FB03           | Display Document                   |
| FMJ_DISPLAY    | Display FM Commt Carryforward Docs |
| FMRP_RFFMEP1AX | All Postings                       |
| FMX3           | Display Funds Reservation          |
| КО03           | Display Internal Order             |
| S_P99_41000147 | RFFMRE10                           |
| ZFI_OPEN_ISR   | List all Open ISRs                 |

To access these transactions go to your SAP Easy Access Menu within the **WebGUI ECC** System and open the folder labeled ISR Provider.

## How to perform the ISR Provider Fulfillment process

BUworks Central portal → Finance tab → ISR Request – Fulfillment – subtab

### Ready to select provider and fulfill (bill) Internal Service Requests

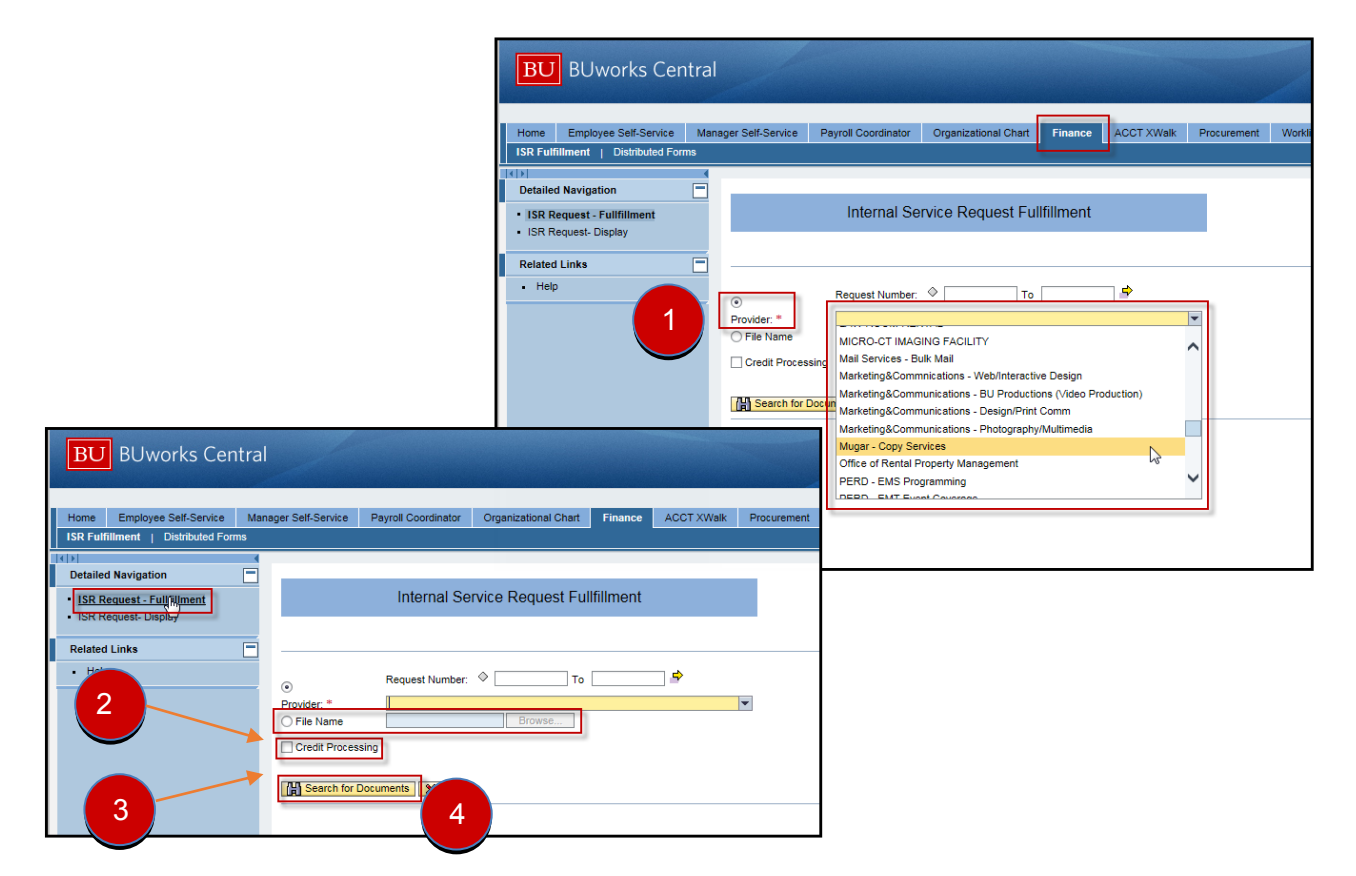

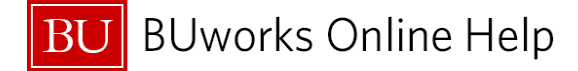

| 1                                                                                                    | Select Provider                    | Required       | Select radio button and using drop down menu search for provider<br>name from listing or start typing provider name and select from list |
|----------------------------------------------------------------------------------------------------|------------------------------------|----------------|----------------------------------------------------------------------------------------------------|
|                                                                                                    |                                    |                |                                                                                                    |
| The                                                                                                    | ere are three methods of fulfillin | g (billing) In | ternal Service Requests:                                                                                                    |
| <ol> <li>ISR Request number – If ISR number is known, billing can be performed individually or in ranges.</li> <li>Available ISR's – Click on the Search for Documents button to display a list of available requests for billing from selected provider.</li> <li>File upload – ISR provider <u>fulfillment template</u> file can be uploaded to fulfill (charge) ISR's.</li> </ol> |                                    |                |                                                                                                    |
| 2                                                                                                    | File Name                          | Optional       | Click radio button to perform ISR provider fulfillment file upload.<br>Browse local file to find and select file.                        |
| 3                                                                                                    | Credit Processing                  | Optional       | Click box to perform credit request(s) posting.                                                                                          |
| 4                                                                                                    | Search for Documents               | Required       | Click button to display requests to be processed.                                                                                        |

# List of Available Requests will Display

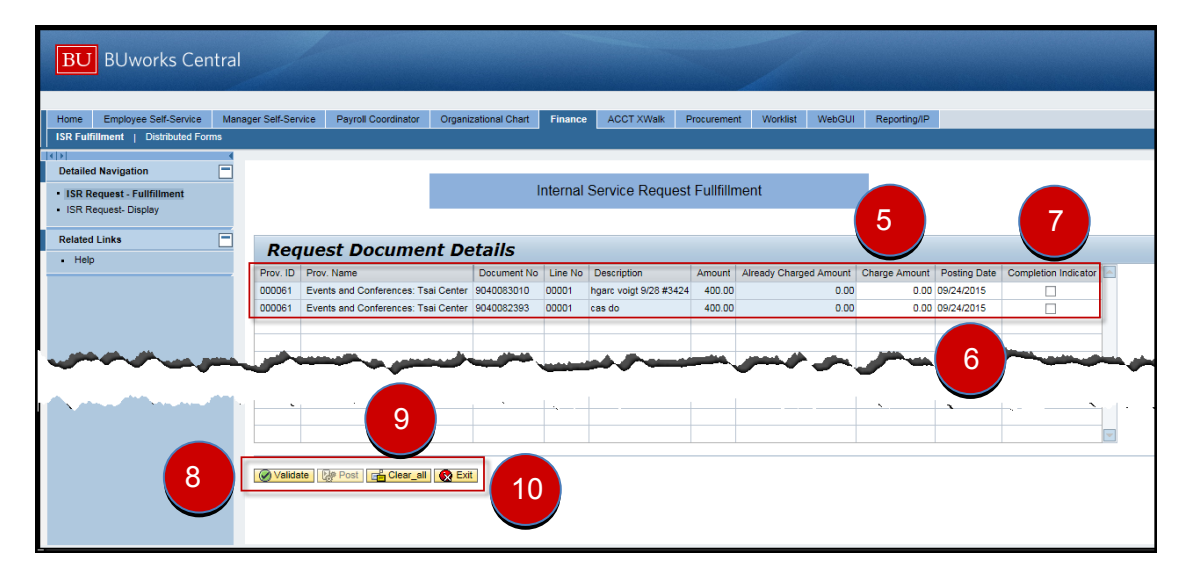

| 5  | Charge Amount        | Required | Enter amount to be charged.                                                                                                    |
|----|----------------------|----------|----------------------------------------------------------------------------------------------------|
| 6  | Posting Date         | Optional | Date defaults to current day, however it can be changed to reflect open accounting period.                                         |
|    |                      |          | <ul> <li>Example: the system's Accounting Period 3 is open.<br/>Entered posting date must be between 9/1/15 to 9/30/15.</li> </ul> |
| 7  | Completion Indicator | Optional | Click here if request should be closed and <b>Commitment Items</b> to <b>GL</b> account relieved.                                  |
| 8  | Validate             | Required | Click here to confirm Posting date against system open                                                                             |
| 8a | System message       |          | accounting period(s).                                                                                                    |
|    |                      |          | <ul> <li>System message will display if posting possible.</li> </ul>                                                               |
|    |                      |          | I ne Post button is available once validated.                                                                                      |

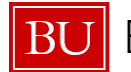

J BUworks Online Help

| 9   | Clear all      | Optional | Click here to clear all entries and restart.                        |
|-----|----------------|----------|---------------------------------------------------------------------|
| 10  | Exit           | Optional | Click here to exit available request(s) for select provider.        |
| 11  | Post           | Required | Click here to post entered amount to charge and request to close.   |
| 11a | System message |          | <ul> <li>System message will display if post successful.</li> </ul> |

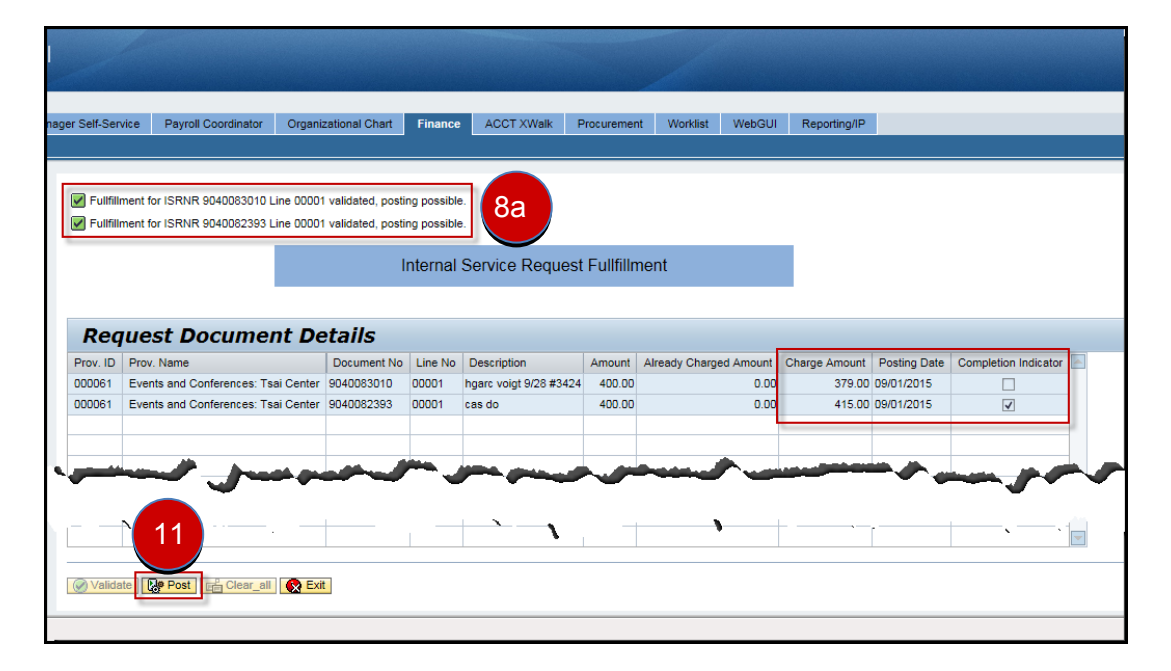

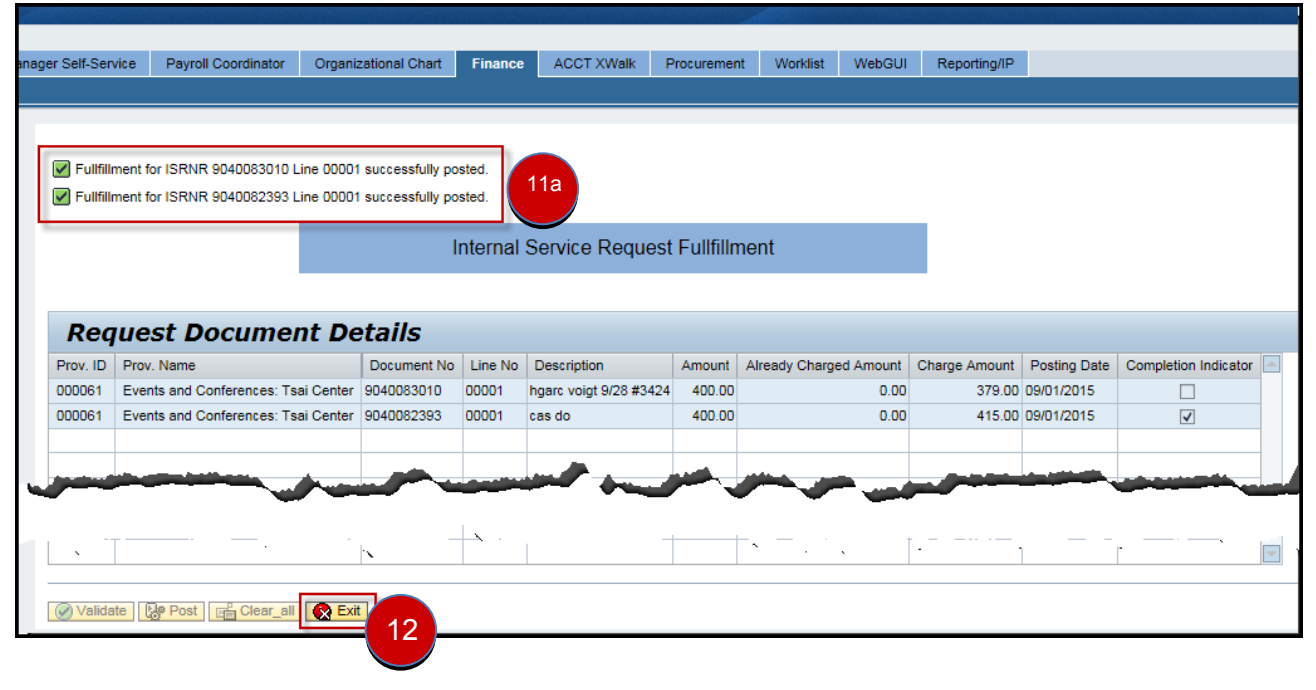

 12
 Exit
 Required
 Click here to close and return to BUworks Central Portal.

 You have successfully charged and closed ISR requests.

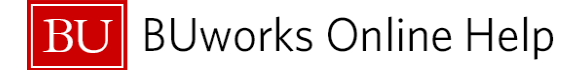

#### ISR Provider fulfillment upload file

If an upload is required:

- **ISR Upload File Template** must be downloaded to your desktop.
- Modify and updated template; follow instructions for successful upload.
- Save as a tab delimited file.
- Click radio button **File Name** then click **Browse** button to locate tab delimited file.
- Upload file in test mode first.

For the Internal Service Provider Upload Template click here.

For instructions on how to complete the fulfillment template file <u>click here</u>.

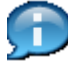

## Transaction code ZFI\_OPEN\_ISR

Available ISR's listing can be extracted using WebGUI transaction, ZFI\_OPEN\_ISR report.

An extraction of open ISR data can be exported into Excel and used as the **Upload File** in the fulfillment process. Modify the Excel spreadsheet to achieve a successful upload.

## Transaction code S\_P99\_41000147 Earmarked Fund Journal

**Earmarked Fund Journal** reports is used to display listing of **ISR's** pending fulfillment (awaiting billing). The report is run based of criteria such as **GL** account, **Cost Center** or **Internal Order**.

## <sup>1</sup> <u>Tips on ISR Corrections, Errors and Credits</u>

Once an **ISR** is closed (completion indicator selected), the request cannot be re-opened for posting or crediting.

If a requestor creates an **ISR** form in <u>error</u> and requires the **Commitment item** to be deleted from financial reports. The provider must charge the request as \$0.00 and check off the **Completion indicator** to close and relieve the **ISR** request.

If a provider overbilled a request and it hasn't been marked as **Complete** a credit posting can be processed.

If a provider overbills a request and has closed the **ISR**, a journal entry is required to correct the charge.